## vSphere Web Client 操作說明

1. 打開瀏覽器(本說明以 Google Chrome 示範),連線至 https://140.116.8.6/ui/,若出

現"你的連線不是私人連線",請點選下方"進階"。

| 你的連線不是私人連線                                                       |
|------------------------------------------------------------------|
| 攻擊者可能會試圖從 <b>140.116.8.6</b> 竊取你的資訊 (例如密碼、郵件或信用卡資料)。 <u>瞭解詳情</u> |
| NET::ERR_CERT_COMMON_NAME_INVALID                                |
| 進階                                                               |

2. 點選"進階"後,往下點選"繼續前往 140.116.8.6 網站"。

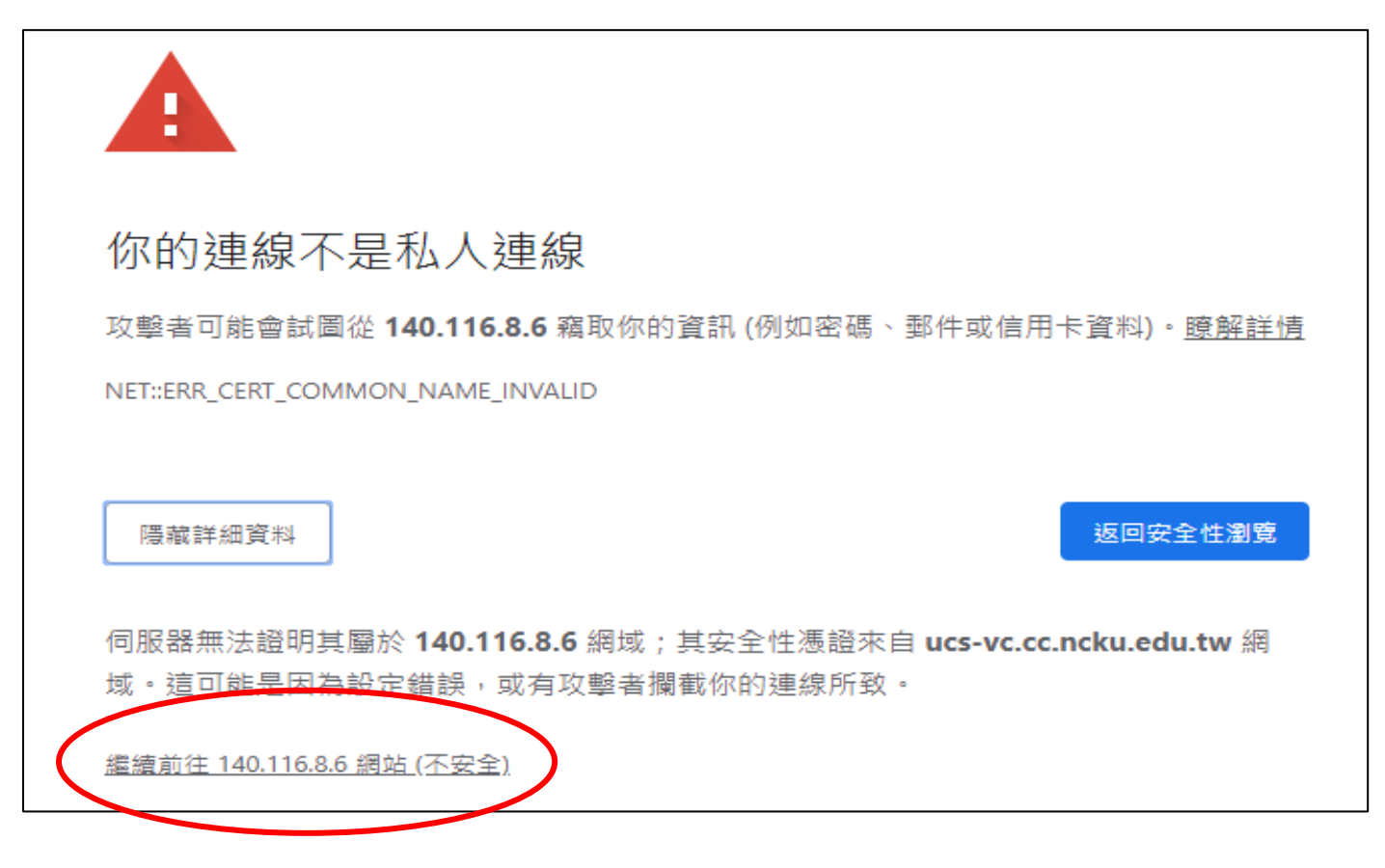

### 3. 點選"LAUNCH VSPHERE CLIENT(HTML5)"。

# **vm**ware<sup>.</sup>

#### **Getting Started**

The vSphere Flash-based Web Client is deprecated in vSphere 6.7. We recommend switching to the all-new modern HTML5-based vSphere client as the primary client and only reverting to the Flash-based Web Client when necessary.

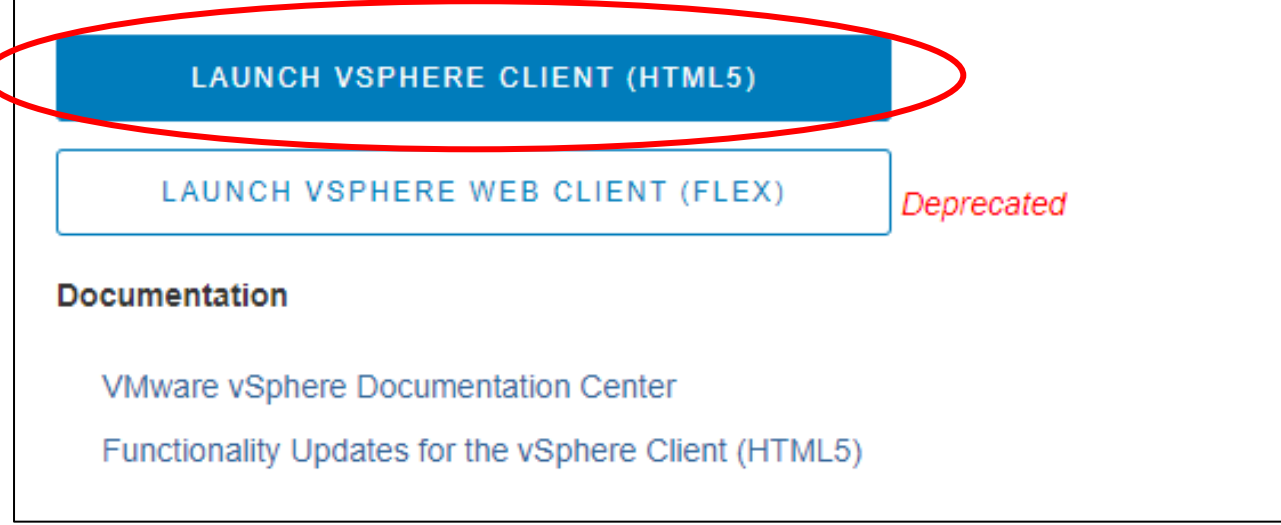

### 4. 輸入帳號/密碼登入 vSphere Web Client。

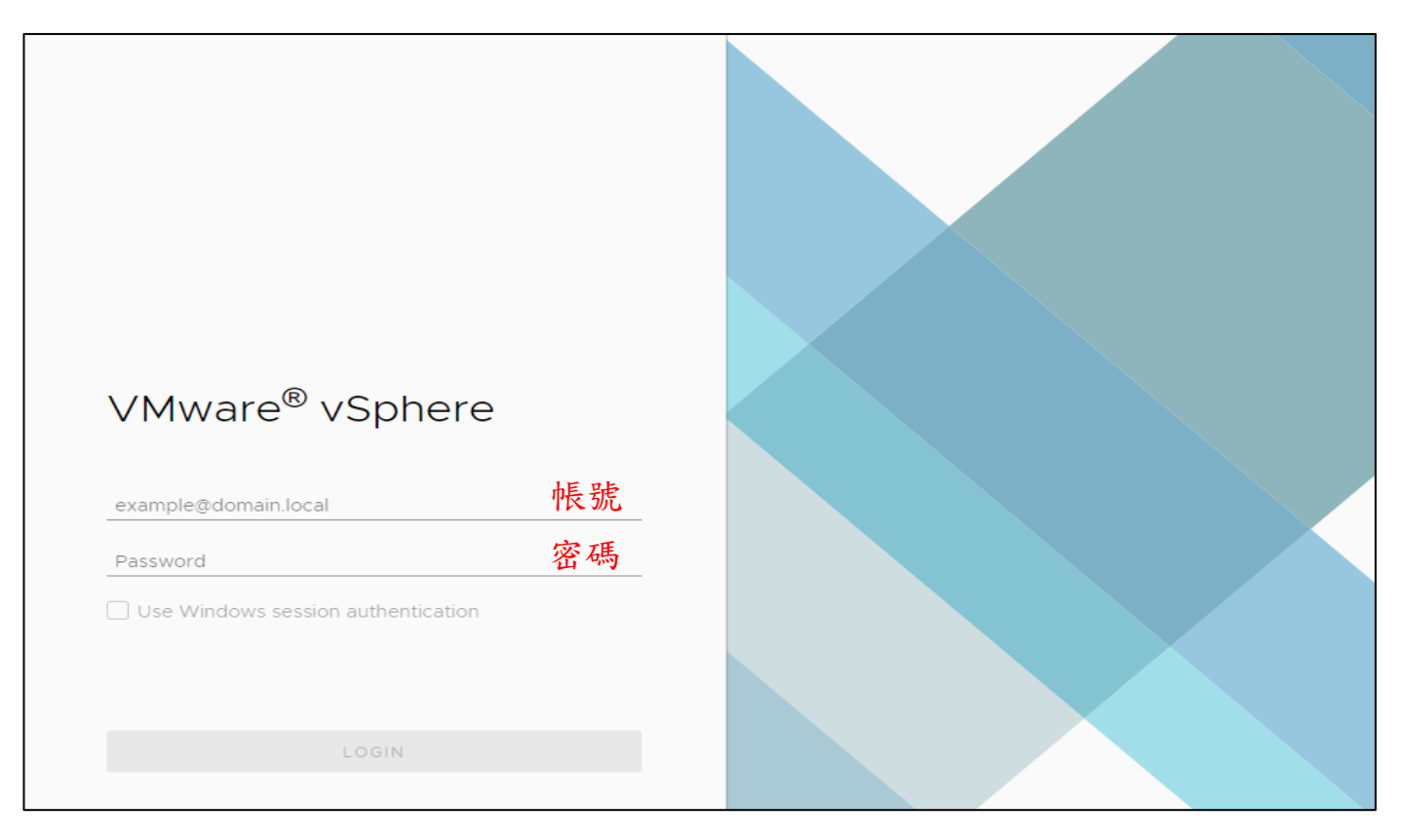

- 5. 畫面左邊欄位選擇虛擬機,右邊點選"Launch Console"圖示,即可另開新頁開啟虛
  - 擬機畫面。

| vm vSphere Client Menu v                                 | Q Search in all environments                                                                                                    |   |
|----------------------------------------------------------|----------------------------------------------------------------------------------------------------|---|
| UCS-VC   UCS_Cluster   EVS   EVS   EVSAcuEngine(Win2019) | Summary Monitor Configure Permissions Datastores Networks                                                                                                    |   |
|                                                          | Guest OS:       Microsoft Windows Server 2016 or later (64-bit)         Compatibility:       ESXI 6.7 and later (VM version 14)         VMware Tools:       Running, version:10346 (Current)         More info       DNS Name:         EVSacu       IP Addresses:         IIP Addresses:       163.28.114.9         Host:       Host:         Launch Remote Console       Image: Console Console |   |
|                                                          | VM Hardware                                                                                                    | ~ |
|                                                          | Related Objects                                                                                                    | ^ |
|                                                          | Cluster                                                                                                    |   |
|                                                          | Resource pool O EVS                                                                                                    |   |
|                                                          | Tags                                                                                                    | ^ |
|                                                          | Assigned Tag Category Description                                                                                                    |   |
|                                                          |                                                                                                    | • |